## SAFARI POP-UP BLOCKERS TUTORIAL

Safari allows control on whether pop-ups are allowed. Here we will walk you through the process of turning off the pop-up blocker feature to allow you to view and download documents generated through E-Closing. **Note:** Pop-up blocking is turned on by default, so it doesn't need to be enabled to prevent pop-ups.

**Blocking pop-ups may interfere with some websites**: Some websites (for ex; banking sites) use pop-ups for important features. Blocking all pop-ups disables such features. To allow specific websites to use pop-ups, while blocking all others, add specific websites to the list of allowed sites.

Pop-up blocker settings To access the pop-up blocker settings:

• Click the Safari button and choose "Preferences"

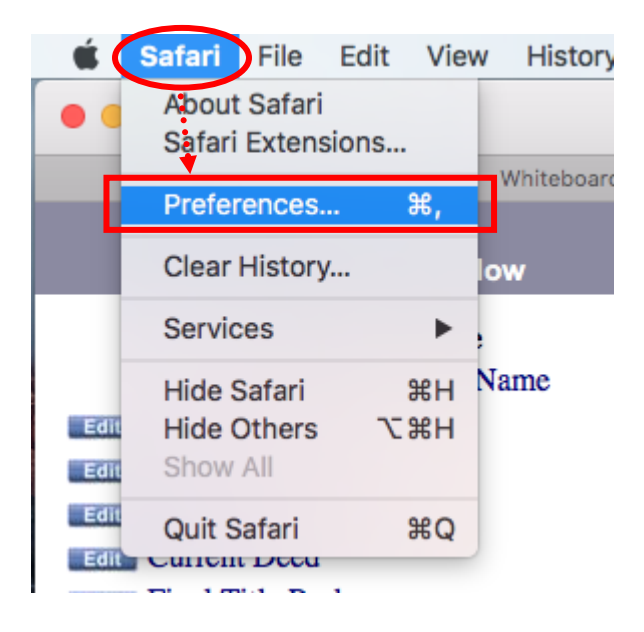

• Next click on the **"Security"** tab and uncheck **"Block pop-up windows"** which is located in the **"Web content"** section.

| Security                                                                                  |   |
|-------------------------------------------------------------------------------------------|---|
|                                                                                           |   |
| General Tabs AutoFill Passwords Search Security Privacy Notifications Extensions Advanced |   |
| Fraudulent sites: 🗹 Warn when visiting a fraudulent website                               |   |
| Web content: 🔽 Enable JavaScript                                                          |   |
| Block pop-up windows                                                                      |   |
| ✓ Allow WebGL WebGL Settings                                                              |   |
| Internet plug-ins: 🗹 Allow Plug-ins Plug-in Settings                                      | ? |

**Please note:** There are no website specific exceptions in Safari. The pop-up blocker feature is either turned on or off.